1) 電子入札システムの「調達機関選択画面」を表示します。

| CALS/EC - Windows Internet Explorer                                                   |                           |                 |  |  |  |
|---------------------------------------------------------------------------------------|---------------------------|-----------------|--|--|--|
| 💭 🕞 🖻 https://www.ebid-ishikawa.ne.jp/ebidAccepter/index1.jsp 🔹 🔒 😫 47 🗙 🚼 Google 🖉 🗸 |                           |                 |  |  |  |
| ファイル(E) 編集(E) 表示(V)                                                                   | お気に入り(A) ツール(I) ヘルプ(H)    |                 |  |  |  |
| 🚖 お気に入り 🏈 CALS/EC                                                                     |                           |                 |  |  |  |
| 「「」 石川県                                                                               |                           |                 |  |  |  |
|                                                                                       | 「調達機関」選択画面(受注者用)          |                 |  |  |  |
|                                                                                       | 調達機関: 石川県 →               |                 |  |  |  |
|                                                                                       | <u> ◎工事、業務</u>            |                 |  |  |  |
|                                                                                       |                           |                 |  |  |  |
|                                                                                       |                           |                 |  |  |  |
|                                                                                       |                           |                 |  |  |  |
|                                                                                       | 🕒 インターネット   保護モード: 有効 🍕 🔹 | <b>Q</b> 100% • |  |  |  |

2) URL の横に表示される「互換表示」ボタンを押します。

| 🍘 https://www.ebid-ishikawa.ne.jp/ebidAccepter/index1.jsp - Windows Internet Explorer |              |  |  |  |  |
|---------------------------------------------------------------------------------------|--------------|--|--|--|--|
| 🔘 🕞 🖉 https://www.ebid-ishikawa.ne.jp/ebidAccepter/index1.jsp 🔹 🔒 🚦 47 🗙 🚷 Google 🖉 🗸 |              |  |  |  |  |
| ファイル(E) 編集(E) 表示(Y) お気に入り(A) ツール(I) ヘルプ(H)                                            |              |  |  |  |  |
| 👷 お気に入り 🔘 https://www.ebid-ishikawa.ne.jp/ebidAccep                                   |              |  |  |  |  |
|                                                                                       |              |  |  |  |  |
| 「詞達俄関」選択画面(交注有用)<br>調>>>>>>>>>>>>>>>>>>>>>>>>>>>>>>>>>>>>                             |              |  |  |  |  |
| 「ebid-ishikawa.ne.ip は互換表示                                                            |              |  |  |  |  |
| で生存されています。メッセージ                                                                       |              |  |  |  |  |
|                                                                                       |              |  |  |  |  |
| が表示されれば設定完了です。                                                                        |              |  |  |  |  |
|                                                                                       |              |  |  |  |  |
| ● インターネット   保護モード: 有効                                                                 | 🖓 🔻 🍕 100% 💌 |  |  |  |  |

- 3) 正しく設定されているかどうかを確認するには、IE8 の「ツール」メニューか
- ら「互換表示設定」をクリックします。

| -ም | -1L(I)                                 | ヘルプ(王)             |                |  |
|----|----------------------------------------|--------------------|----------------|--|
|    | 閲覧の                                    | )履歴の削除(D)          | Ctrl+Shift+Del |  |
|    | InPrivate ブラウズ(I)<br>接続の問題を診断(C)       |                    | Ctrl+Shift+P   |  |
|    |                                        |                    |                |  |
|    | 最終関                                    | 1覧セッションを再度開く(S)    |                |  |
|    | InPriv                                 | ate フィルター          | Ctrl+Shift+F   |  |
|    | InPrivate フィルター設定(S)<br>ポップアップ ブロック(P) |                    |                |  |
|    |                                        |                    | ,              |  |
|    | Smar                                   | tScreen フィルター機能(T) | •              |  |
|    | アドオ                                    | トンの管理(A)           |                |  |
| ~  | 互换表示(V)                                |                    |                |  |
|    | 互換表                                    | 际設定(B)             |                |  |
|    | このフ                                    | 7イードの購読(F)         |                |  |
|    | フィー                                    | ・ド探索(E)            | •              |  |
|    | Windo                                  | ows Update(U)      |                |  |
|    | 開発者                                    | fツール(L)            | F12            |  |
|    | インち                                    | ァーネット オプション(0)     |                |  |

4)「互換表示に追加した Web サイト」に「ebid-ishikawa. ne. jp」が含まれている ことを確認し、「閉じる」ボタンで終了します。

| 互換表示設定                                                                                                    | ×              |
|----------------------------------------------------------------------------------------------------|----------------|
| 互換表示で表示する Web サイトを追加および削除でき                                                                                                    | ます。            |
| 追加する Web サイト( <u>D</u> ):                                                                                                    |                |
| (                                                                                                    | 追加(A)          |
| 互換表示に追加した Web サイト(W):                                                                                                    |                |
| ebid-ishikawane.jp                                                                                                    | 削除( <u>R</u> ) |
| <ul> <li>▼マイクロソフトからの更新された Web サイト一覧を含める(U)</li> <li>▼ イントラネット サイトを互換表示で表示する(I)</li> <li>■ すべての Web サイトを互換表示で表示する(E)</li> </ul> |                |
|                                                                                                    | 開じる(C)         |